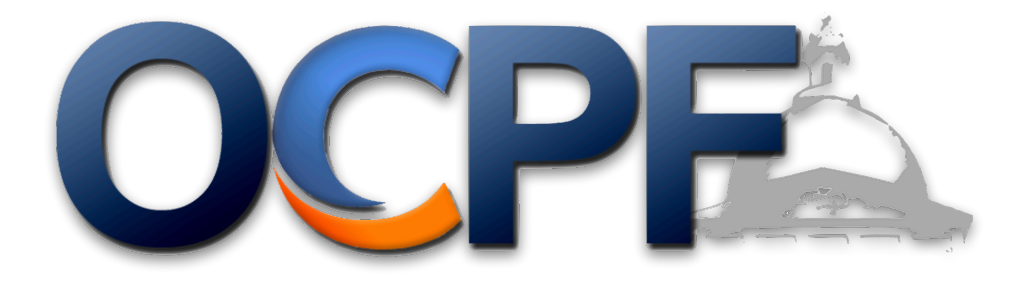

## **Reporter 7 Illustrated guide for depository candidates and committees**

Section 1: How to e-file a deposit report (page 2)

Section 2: How to account for merchant provider fees (credit/debit card contributions) (page 10)

Section 3: How to amend a deposit report that has already been e-filed (page 18)

Section 4: How to update occupation and employer information (page 27)

Section 5: How to clarify expenditures (page 33)

Section 6: How to file subvendor reports (page 39)

Summary of the Depository System

- 1. E-file deposit reports shortly after making a deposit at the bank
- 2. Make all expenditures using the committee checking account or committee debit card
- 3. The bank will file a report each month, itemizing expenditures and providing a summary total of all deposits
- 4. Clarify committee debit card expenditures monthly

STEP 1: Log into Reporter 7 via the OCPF website, www.ocpf.us

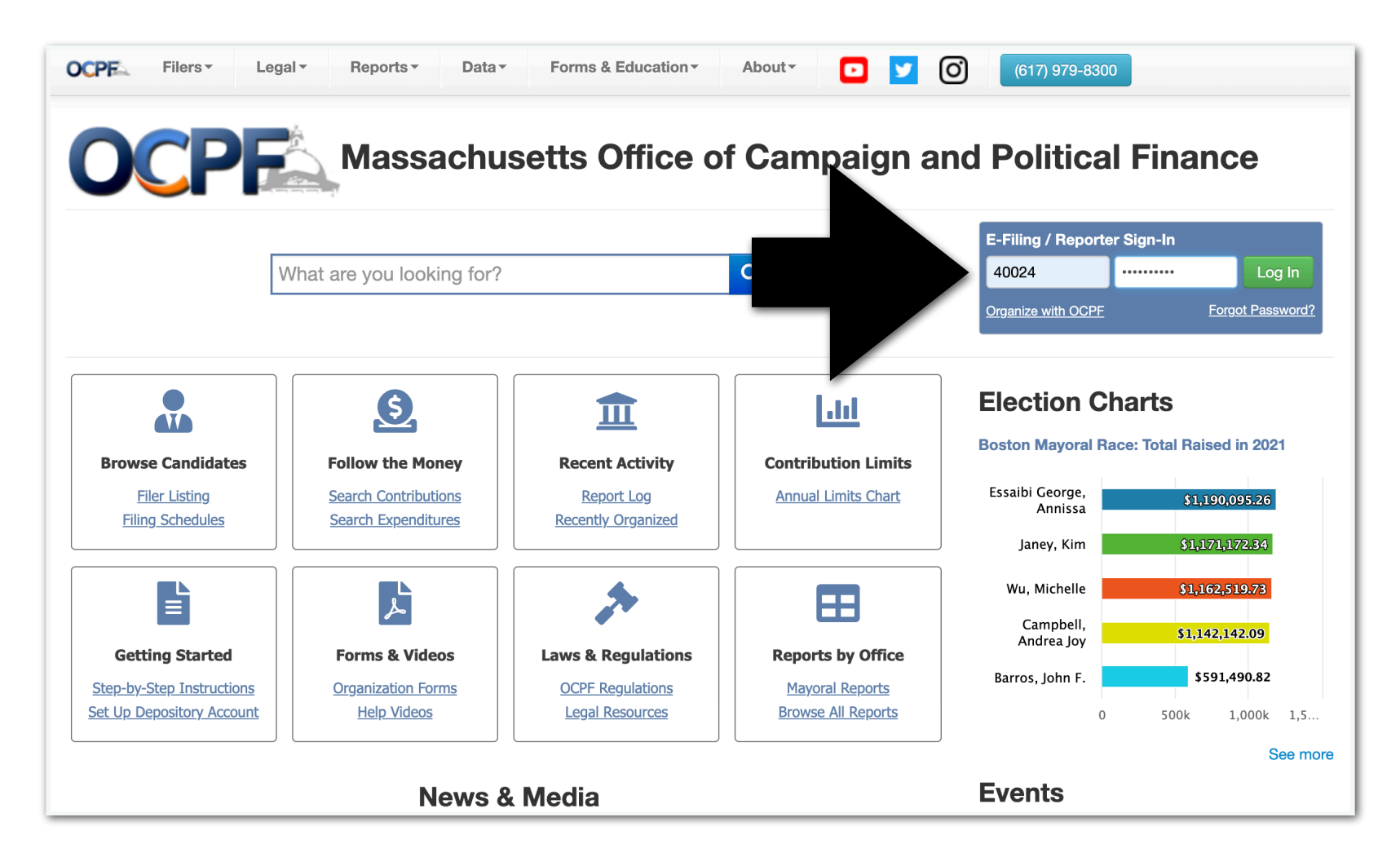

STEP 2: Create a "deposit report" by clicking the purple tile.

TIP: One deposit = One deposit report.

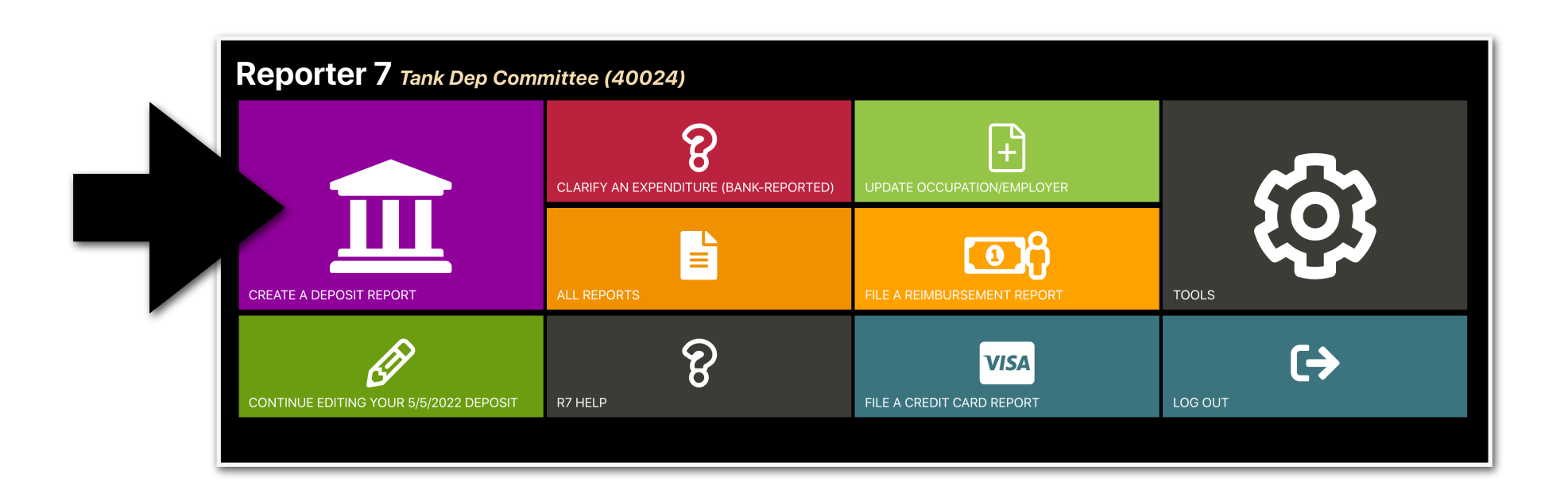

STEP 3: Enter the date of the deposit and click "create."

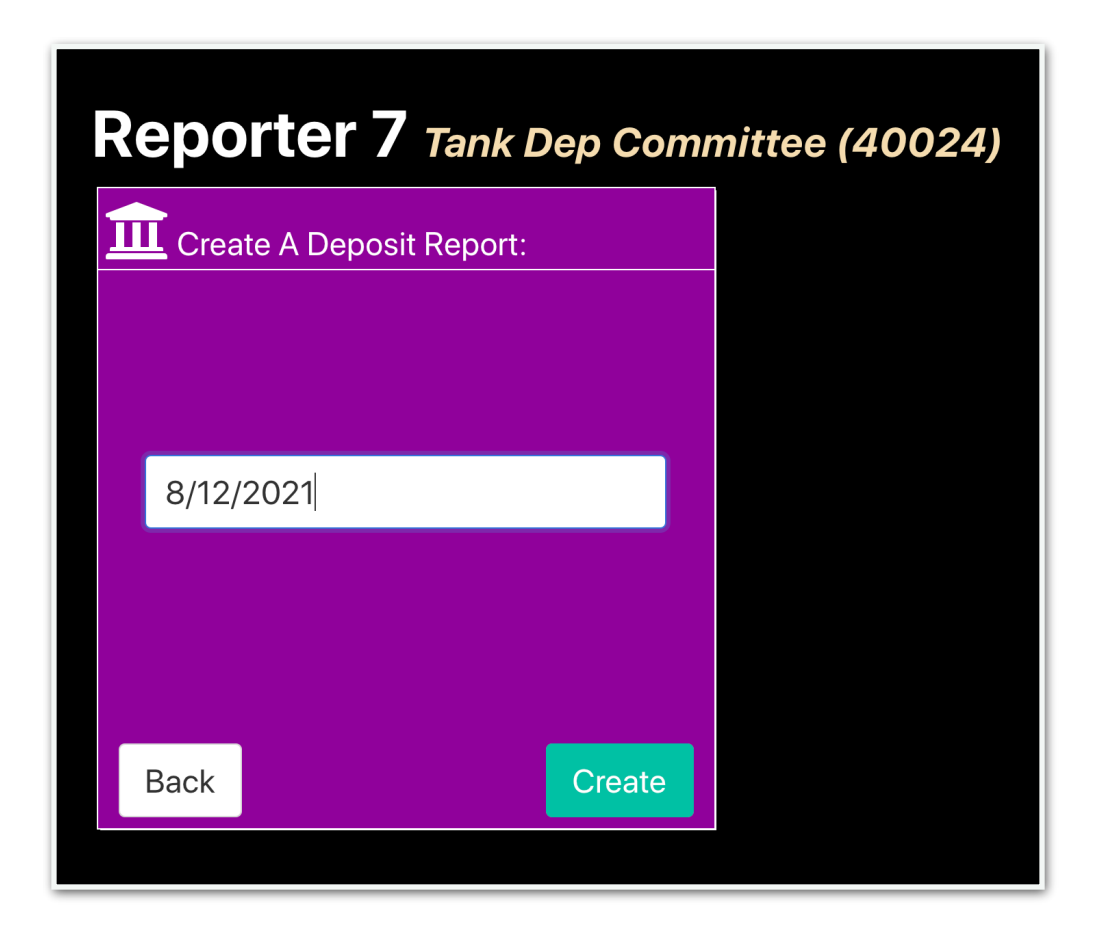

STEP 4: Click the "Deposit Items" tab.

| his report is a draft. It will not be considered e-filed until you complete an | d file it. When ready to file, switch | to the summary tab and click the <b>E-File Report</b> button. |
|--------------------------------------------------------------------------------|---------------------------------------|---------------------------------------------------------------|
| Summary Deposit Items Fees                                                     |                                       |                                                               |
| Export to PDF Upload Data                                                      |                                       |                                                               |
| Deposit Dat                                                                    |                                       | 8/12/2021                                                     |
| Itemizeu neuen                                                                 | \$0.00                                |                                                               |
| Unitemized Rec :                                                               | \$0.00                                |                                                               |
| Receipt Total:                                                                 |                                       | \$0.00                                                        |
| Merchant Provider Fees:                                                        | \$0.00                                |                                                               |
| Net Deposit:                                                                   |                                       | \$0.00                                                        |
| Itemize All Transactions?                                                      |                                       |                                                               |

# STEP 5: Enter the contributor information and click "save." Continue to enter contributor information until all donors are itemized.

| <b>/12/2021 Deposi</b> This report is a draft. It will | t (#372) Tank Dep Committee (4 | 0024)<br>olete and file it. When ready to file, s | witch to the summary tab and clic | sk the <b>E-File Report</b> button. |
|--------------------------------------------------------|--------------------------------|---------------------------------------------------|-----------------------------------|-------------------------------------|
| Summary Deposit                                        | Items Fees                     |                                                   |                                   |                                     |
| Individual Contribution                                | ~                              |                                                   |                                   |                                     |
|                                                        | Check ~                        | \$1,000                                           |                                   |                                     |
|                                                        | Tavner                         | John                                              |                                   |                                     |
|                                                        | 3456 Patriot Way               | Anytown                                           | MA                                | ~                                   |
|                                                        | Engineer                       | Energy Co                                         | orp.                              |                                     |
|                                                        |                                | Save                                              |                                   |                                     |
| <b>T</b> Filters: Filter by Name                       | ALL RECORD TYPES               | V Start Date End                                  | Date Minimum Amount               | Maximum Amount Clear Filters        |
| Data Tura M                                            |                                |                                                   | Other                             | A                                   |

STEP 5.1: If the contribution was made by credit or debit card, enter the merchant provider fee (such as PayPal, WinRed and ActBlue). Please remember to enter the full amount of each contribution under the deposit items tab (Step 5), then account for the fee here (Step 5.1).

|                                  | Reports Tools                       |                                           |                              |                               |               |
|----------------------------------|-------------------------------------|-------------------------------------------|------------------------------|-------------------------------|---------------|
| 2/2021 Deposit                   | (#372) Tank Dep Committee (40024    | 4)                                        |                              |                               |               |
| his report is a draft. It will I | not be considered e-filed until you | and file it. When ready to file, switch t | to the summary tab and click | the <b>E-File Report</b> butt | on.           |
|                                  |                                     |                                           |                              |                               |               |
| Summary Deposit It               | ems Fees                            |                                           |                              |                               |               |
| Merchant Provider Fee            |                                     |                                           |                              |                               |               |
|                                  |                                     | ¢20                                       |                              |                               |               |
|                                  |                                     | \$20                                      |                              |                               |               |
|                                  | Processing Fee                      | Save                                      |                              |                               |               |
|                                  | ALL RECORD TYPES                    | ✓ Start Date End Date                     | Minimum Amount               | Maximum Amount                | Clear Filters |
| Filters: Filter by Name          |                                     |                                           |                              |                               |               |
| Filter by Name                   |                                     |                                           |                              |                               |               |

STEP 6: To file the report, after all contributors have been entered, click the "summary" tab.

| This report is a draft. It will not be considered e-filed until you | complete and file it. When ready to file, switch to the summary | tab and click the <b>E-File Report</b> button. |
|---------------------------------------------------------------------|-----------------------------------------------------------------|------------------------------------------------|
| Summary Denosit Items Fees                                          |                                                                 |                                                |
| Deposit items rees                                                  |                                                                 |                                                |
| ort to PDF 🌲 Upload Data 💼 Delete                                   |                                                                 |                                                |
|                                                                     |                                                                 | 8/12/2021                                      |
|                                                                     |                                                                 | 0/12/2021                                      |
| Receipt Total:                                                      | \$1,000.00                                                      |                                                |
| ed Receipt Total:                                                   | \$0.00                                                          |                                                |
| Receipt Total:                                                      |                                                                 | \$1,000                                        |
|                                                                     |                                                                 |                                                |
| Merchant Provider Fees:                                             | \$0.00                                                          |                                                |

## STEP 7: Scroll down until you see the "e-file report" button. E-file the report.

| Export to PDF                                                                                                    |                                                                                                    |                                                                                                    |
|----------------------------------------------------------------------------------------------------|----------------------------------------------------------------------------------------------------|----------------------------------------------------------------------------------------------------|
| Deposit Date:                                                                                                    |                                                                                                    | 8/12/2021                                                                                                    |
| Itemized Receipt Total:                                                                                                    | \$1,000.00                                                                                                    |                                                                                                    |
| Unitemized Receipt Total:                                                                                                    | \$0.00                                                                                                    |                                                                                                    |
| Receipt Total:                                                                                                    |                                                                                                    | \$1,000.00                                                                                                    |
| Merchant Provider Fees:                                                                                                    | \$0.00                                                                                                    |                                                                                                    |
| Net Deposit:                                                                                                    |                                                                                                    | \$1,000.00                                                                                                    |
| Itemize All Transactions?                                                                                                    |                                                                                                    | 5                                                                                                    |
| By clicking the "E-File Report" button, you are certifying under the penalties of permission to e-file reports and statements on the candidate's or committee's be treasurer (if applicable) and that it is, to the best of your knowledge and belief, a trexpenditures, disbursements, inkind contributions and liabilities for this reporting the candidate and/or committee in accordance with the requirements of M.G.L. c. activity statement with OCPF is your electronic signature of the report. | tium the sendidate, the sendidate, the sendidate, the sen examinue on t of all camp period the campaign fin 55. Monor ong the "E-File Report | duly appointed treasurer or an authorized user who has been granted<br>ed and approved for filing by the candidate and the committee<br>aign finance activity, including all contributions, loans, receipts,<br>ance activity of all persons acting under the authority or on behalf of<br>rt" button to file an electronic campaign finance report or financial |

CANDIDATES AND COMMITTEES IN THE DEPOSITORY SYSTEM OF REPORTING FREQUENTLY RAISE MONEY BY CREDIT OR DEBIT CARD, TYPICALLY THROUGH MERCHANT VENDORS SUCH AS PAYPAL, ACTBLUE, AND WINRED.

THIS ILLUSTRATED GUIDE SHOWS HOW TO ACCOUNT FOR CREDIT AND DEBIT CARD MERCHANT PROVIDER FEES WHEN E-FILING A DEPOSIT REPORT.

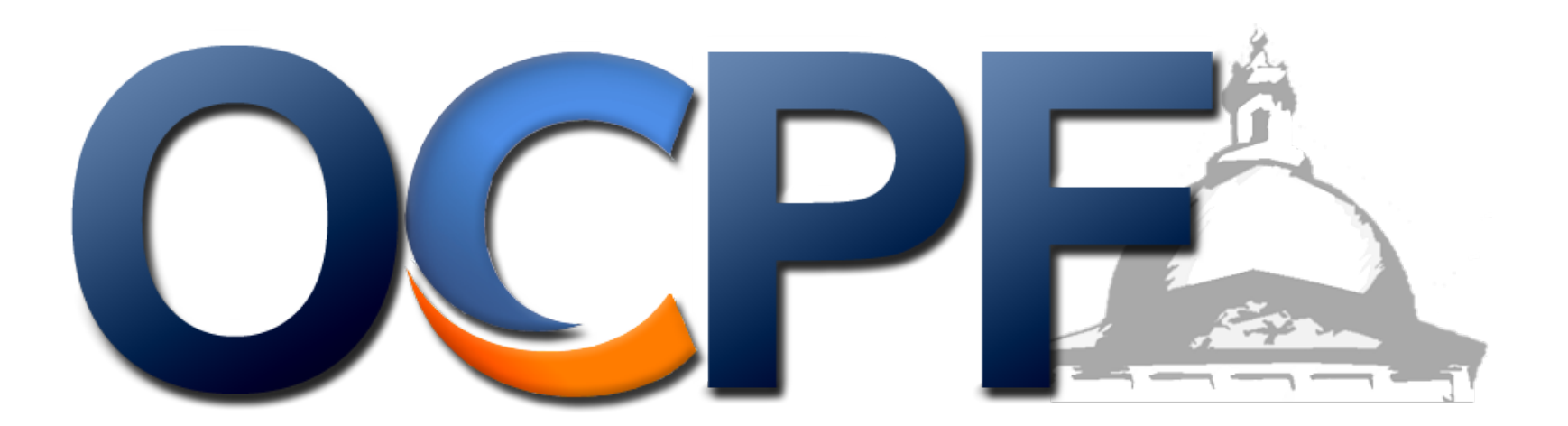

STEP 1: Log into Reporter 7 at www.ocpf.us

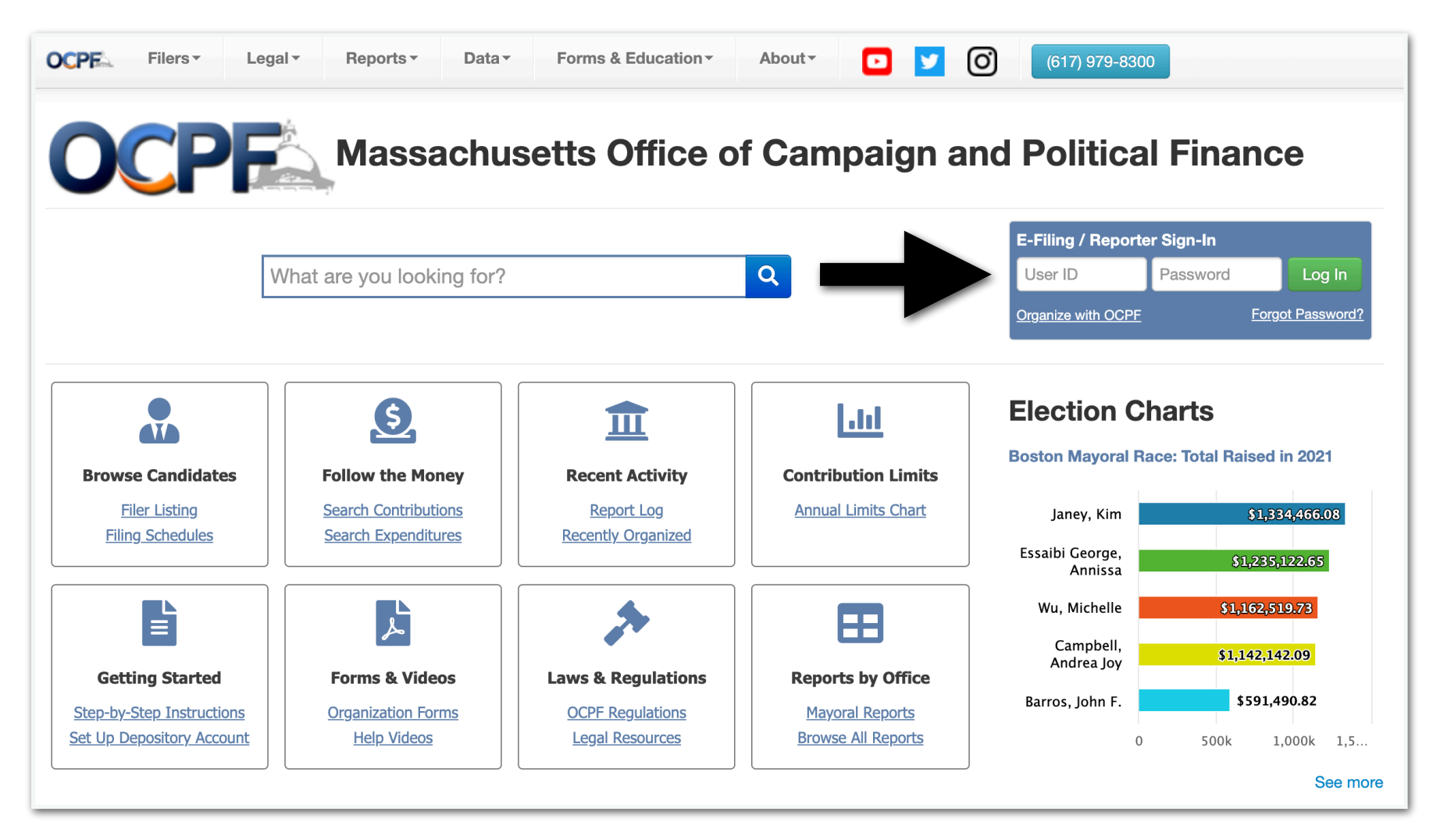

STEP 2: Click the purple tile to create a deposit report

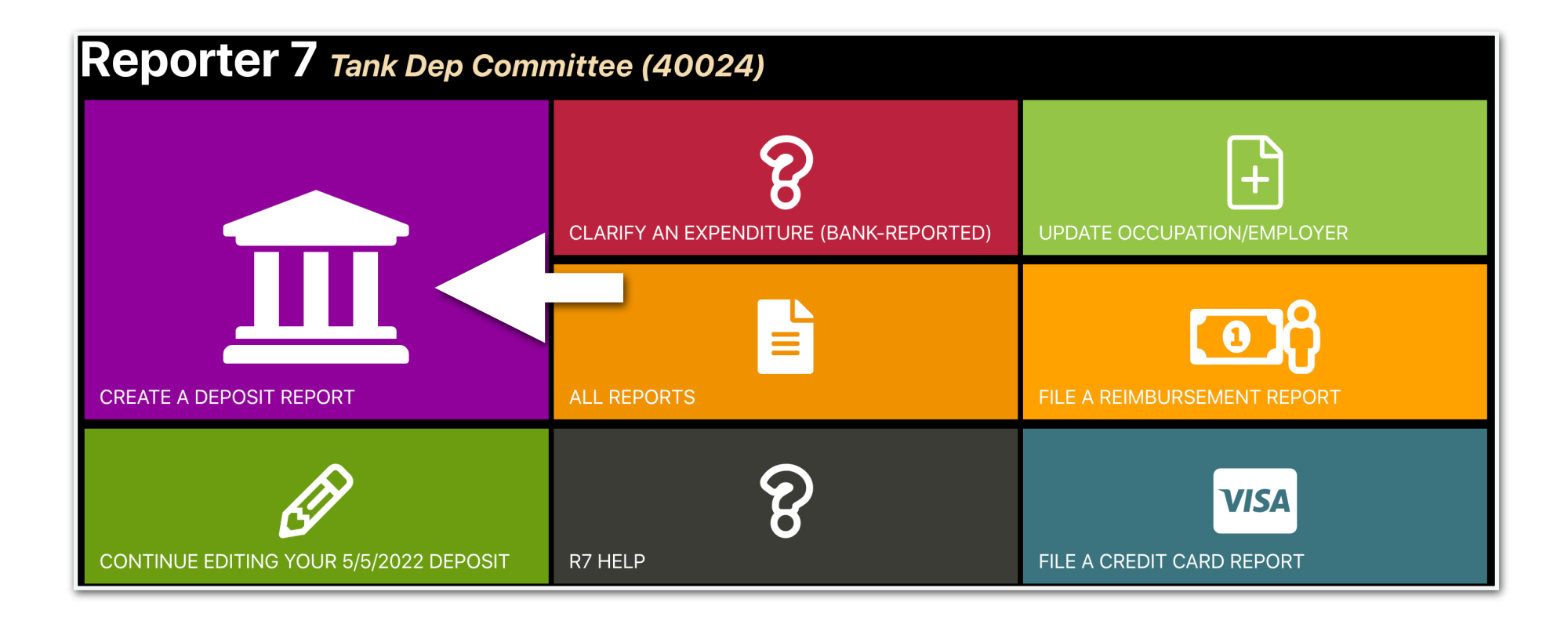

STEP 3: Enter the date the money was deposited into the committee bank account and click "create"

| Repo | Reporter 7 Tank Dep Committee (40024) |        |  |  |  |  |  |
|------|---------------------------------------|--------|--|--|--|--|--|
|      | ate A Deposit Report:                 |        |  |  |  |  |  |
|      |                                       |        |  |  |  |  |  |
|      |                                       |        |  |  |  |  |  |
| 8/24 | l/2021                                |        |  |  |  |  |  |
|      |                                       |        |  |  |  |  |  |
|      |                                       |        |  |  |  |  |  |
| Back |                                       | Create |  |  |  |  |  |

# STEP 4: Click the "deposit items" tab to enter contributor information

| CPF Reporter 7 Home Reports Tools                                                        |                                                   |                                                  |
|------------------------------------------------------------------------------------------|---------------------------------------------------|--------------------------------------------------|
| 8/24/2021 Deposit (#377) Tank Dep Commi                                                  | ttee (40024)                                      |                                                  |
| This report is a draft. It will not be considered e-filed until yo <b>Report</b> button. | u complete and file it. When ready to file, switc | h to the summary tab and click the <b>E-File</b> |
| Summary Deposit Items Fees                                                               |                                                   |                                                  |
| Export to PDF Upload Data                                                                |                                                   |                                                  |
| Deposit Date:                                                                            |                                                   | 8/24/2021                                        |
| Itemized Receipt To                                                                      | \$0.00                                            |                                                  |
| Unitemized Receipt Total:                                                                | \$0.00                                            |                                                  |
| Receipt Total:                                                                           |                                                   | \$0.00                                           |
| Merchant Provider Fees:                                                                  | \$0.00                                            |                                                  |
| Net Deposit:                                                                             |                                                   | \$0.00                                           |
| Itemize All Transactions?                                                                |                                                   |                                                  |

STEP 5: Enter the contributor information, including the full amount contributed prior to the merchant provider fee, and click "save."

| OCPE Reporter 7 Home              | Reports Tools                                               |                                                                                         |   |
|-----------------------------------|-------------------------------------------------------------|-----------------------------------------------------------------------------------------|---|
| 8/24/2021 Deposit                 | : <b>(#377)</b> Tank Dep Committee (40024)                  |                                                                                         |   |
| This report is a draft. It will n | not be considered e-filed until you complete and file it. W | hen ready to file, switch to the summary tab and click the <b>E-File Report</b> button. | × |
| Summary Deposit Ite               | ems Fees                                                    |                                                                                         |   |
| Individual Contribution           | ~                                                           |                                                                                         |   |
|                                   | Credit Card $\lor$                                          | \$500                                                                                   |   |
|                                   | Reyes                                                       | Hugo                                                                                    |   |
|                                   | 4343 Main Street                                            | Boston MA 02108 V                                                                       |   |
|                                   | College Professor                                           | University of Massachusetts Lowell                                                      |   |
|                                   |                                                             | Save                                                                                    |   |

STEP 6: To account for the fee, click the "fees" tab and enter the merchant provider fee, then click save

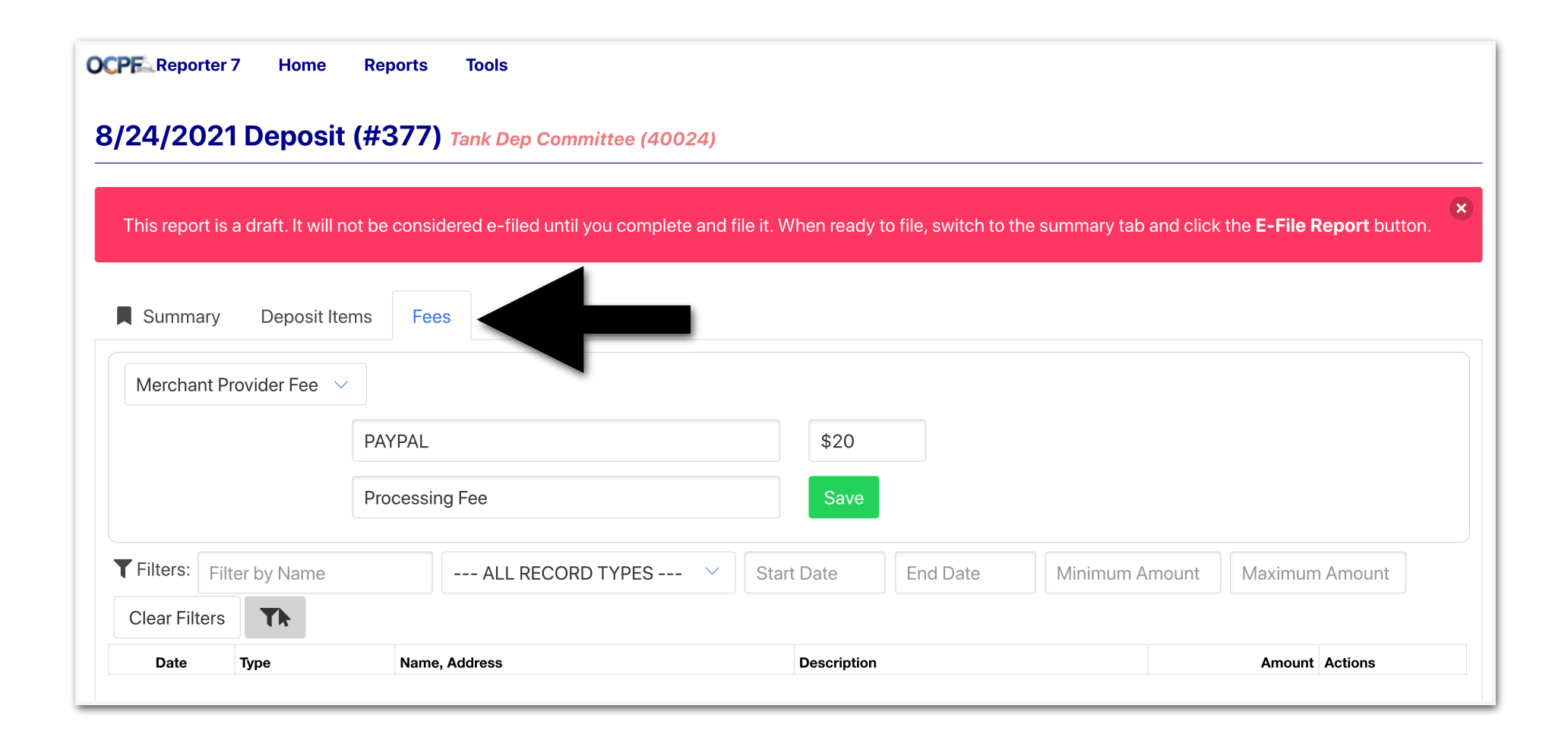

STEP 7: Click the summary tab, and e-file the report

| rt to PDF 🔔 Upload Data 🛅 Delete                                                                                                    |                                                                                                    |                                                                                                    |
|----------------------------------------------------------------------------------------------------|----------------------------------------------------------------------------------------------------|----------------------------------------------------------------------------------------------------|
| ÷:                                                                                                    |                                                                                                    | 8/24/2021                                                                                                    |
| ter d Receipt Total:                                                                                                    | \$500.00                                                                                                    |                                                                                                    |
| Uni zed Receipt Total:                                                                                                    | \$0.00                                                                                                    |                                                                                                    |
| Receipt Total:                                                                                                    |                                                                                                    | \$500.0                                                                                                    |
| Merchant Provider Fees:                                                                                                    | \$20.00                                                                                                    |                                                                                                    |
| Net Deposit:                                                                                                    |                                                                                                    | \$480.0                                                                                                    |
| temize All Transactions?                                                                                                    |                                                                                                    |                                                                                                    |
| By clicking the "E-File Report" button, you are certifying under the peruser who has been granted permission to e-file reports and statemer<br>for filing by the candidate and the committee treasurer (if applicable)<br>campaign finance activity, including all contributions, loans, receipts,<br>represents the campaign finance activity of all persons acting under the<br>requirements of M.G.L. c. 55. Moreover, clicking the "E-File Report" b | enalties of perthat: 1) you are th<br>nts on the can ate's or committee<br>and the can be can be set of your kn<br>expendence sements, inking<br>the author pehalf of the can<br>poutton to fill | he candidate, the duly appointed treasurer or an authorized<br>be's behalf; and 2) this report has been examined and approve<br>howledge and belief, a true and complete statement of all<br>and contributions and liabilities for this reporting period and<br>andidate and/or committee in accordance with the<br>an finance report or financial activity statement with OCPF is |

🟛 E-File Report

# HOW TO AMEND A DEPOSIT REPORT

### For depository candidates and committees

If a deposit report that has already been e-filed contains a mistake or omission, the candidate or committee can amend the report.

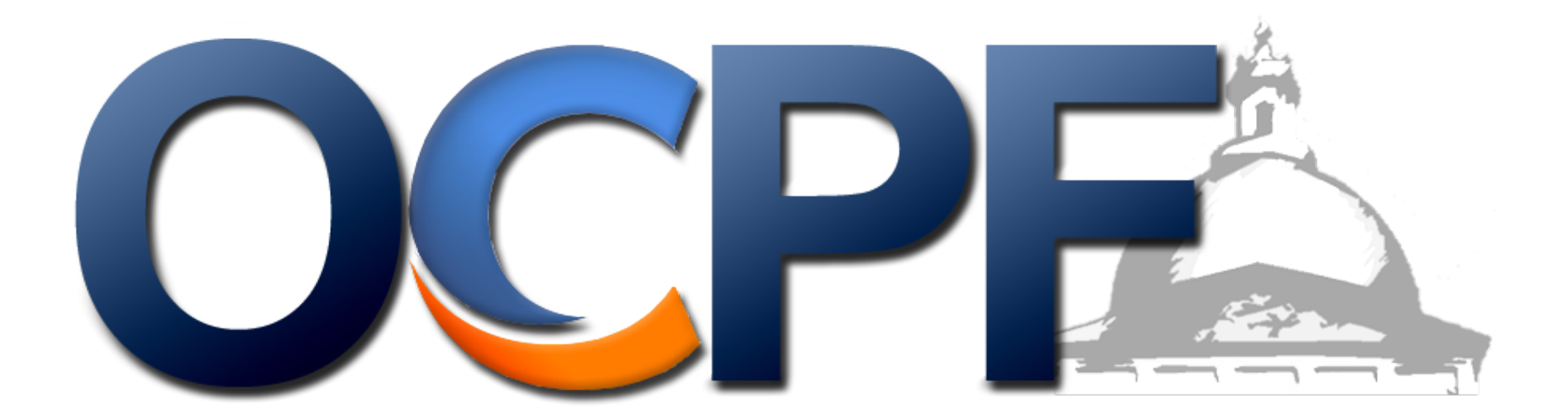

### 1. Log into Reporter 7 at www.ocpf.us

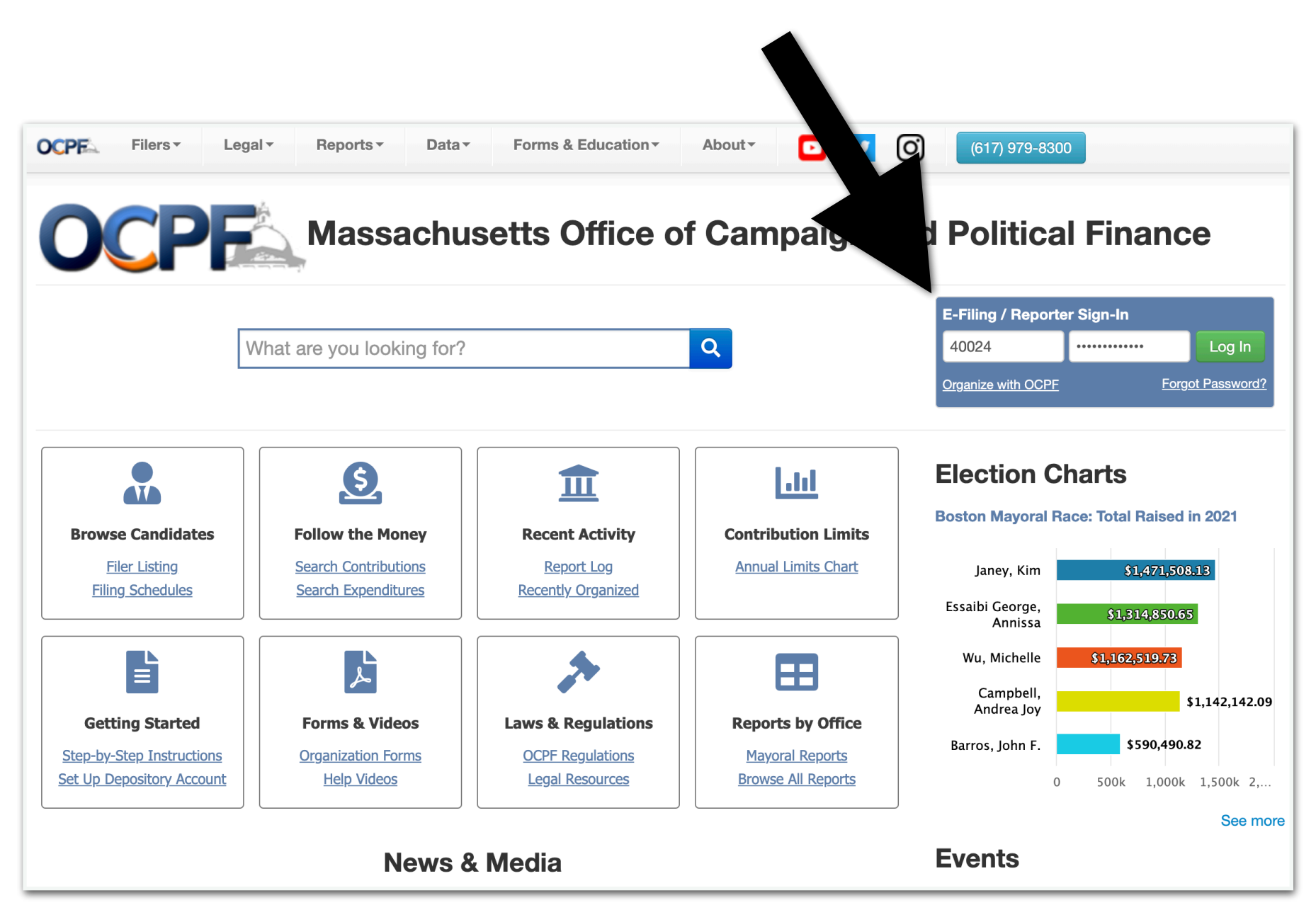

## 2. Click the "ALL REPORTS" tile

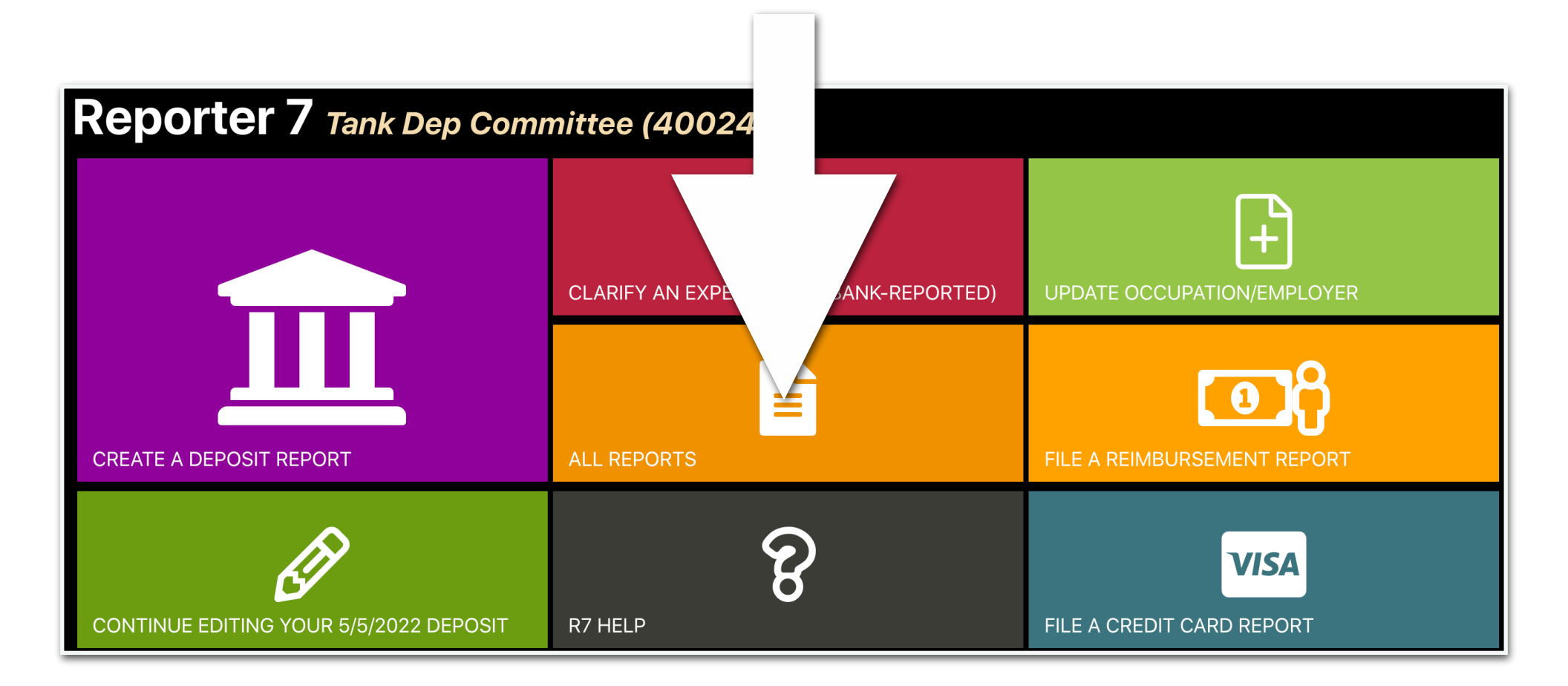

# 3. Locate the deposit report that needs to be amended, and click the "Edit" button

| Reports                                  | Reports Tank Dep Committee (40024)                                                                                                    |              |               |             |           |      |  |  |  |  |
|------------------------------------------|----------------------------------------------------------------------------------------------------|--------------|---------------|-------------|-----------|------|--|--|--|--|
| Report Y Deposits                        | Report Year:    2021       Deposits    Credit Cards    Reimbursements    Payroll    Subvendors    Year-End Report                                                                                                    |              |               |             |           |      |  |  |  |  |
| Create A                                 | Create A New Deposit Report                                                                                                    |              |               |             |           |      |  |  |  |  |
| Deposit rep<br>contributio<br>depository | Deposit reports are filed each time: 1. Checks, cash or money orders are deposited, 2. Credit Card contributions transferred from a 3rd party, 3. funds transferred from a saving. count into your depository account.           Deposit Date         Report |              |               |             |           |      |  |  |  |  |
| Status                                   | Seq.                                                                                                    | Deposit Date | Receipt Total | Net Deposit | E-Pn      |      |  |  |  |  |
| E-Filed                                  | 383                                                                                                    | 9/1/2021     | \$500.00      | \$500.00    | 9/1/2021  | Edit |  |  |  |  |
| E-Filed                                  | 381                                                                                                    | 8/29/2021    | \$1,000.00    | \$980.00    | 8/30/2021 | Edit |  |  |  |  |
| E-Filed                                  | 378                                                                                                    | 8/25/2021    | \$1,000.00    | \$1,000.00  | 8/25/2021 | Edit |  |  |  |  |
| E-Filed                                  | 379                                                                                                    | 8/25/2021    | \$1,000.00    | \$980.00    | 8/25/2021 | Edit |  |  |  |  |

# 4. In this example, we entered an incorrect name and amount, so we click the "deposit items" tab

| e receipt by clicking on the <b>E-Fi</b> | <b>le Receipt</b> button. If you mak | e changes now, you                                                                                                    |
|------------------------------------------|--------------------------------------|----------------------------------------------------------------------------------------------------|
|                                          |                                      |                                                                                                    |
|                                          |                                      |                                                                                                    |
|                                          |                                      | 9/1/2021                                                                                                    |
| \$500.00                                 |                                      |                                                                                                    |
| \$0.00                                   |                                      |                                                                                                    |
|                                          |                                      | \$500.00                                                                                                    |
| \$0.00                                   |                                      |                                                                                                    |
|                                          |                                      | \$500.00                                                                                                    |
|                                          |                                      |                                                                                                    |
|                                          | receipt by clicking on the E-Fi      | receipt by clicking on the E-File Receipt button. If you make<br>\$500.00 \$0.00 \$ |

## 5. Locate the line item that needs to be amended and click the "edit" button

| 9/1/20               | 21 Dep                       | osit (#384)                                       | Tank Dep Co                   | ommittee (40024              | )          |                       |           |                        |              |                |   |
|----------------------|------------------------------|---------------------------------------------------|-------------------------------|------------------------------|------------|-----------------------|-----------|------------------------|--------------|----------------|---|
| This rep<br>should a | port was e-fi<br>amend the r | led on <b>9/1/2021</b> . Y<br>eport to update the | ou can down<br>e-filed versio | load an e-file receip<br>on. | ot by clic | cking on the <b>E</b> | -File Rec | e <b>ipt</b> button. I | f you make c | hanges now, yc | u |
| Sumr                 | mary                         | eposit Items Fe                                   | es                            |                              |            |                       |           |                        |              |                |   |
| Individ              | dual Contrib                 | ution ~                                           |                               |                              |            |                       |           |                        |              |                |   |
|                      |                              | Select a te                                       | nder type:                    | ~                            |            | Amount                |           |                        |              |                |   |
|                      |                              | Last Name                                         |                               |                              | First Name |                       |           |                        |              |                |   |
|                      |                              | Street Add                                        | ress                          |                              |            | City                  |           | MA                     | $\sim$       |                |   |
|                      |                              | Occupatio                                         | n                             |                              |            | Employer              |           |                        |              | _              |   |
|                      |                              |                                                   |                               |                              |            | Save                  |           |                        |              |                |   |
| <b>T</b> Filters     | Filter by                    | Name                                              | ALL RE                        | CORD TYPES                   | ~          | Start Date            | End       | Date                   | Minimum A    | Imol           |   |
| Maximu               | um Amount                    | Clear Filters                                     | Th                            |                              |            |                       |           |                        |              |                |   |
| Date                 | Туре                         | Name, Address                                     |                               | Occupation                   | Employ     | /er                   | Other     |                        | A            | mount Actions  |   |
| 9/1/2021             | Individual                   | Jhite, Wames<br>3434 Main Street Broc             | kton, MA 02301                | Bank President               | Brockto    | on General Bank       |           |                        | \$           | 500.00 Edit    |   |

## 6. Make the edits and click save

| Sumn              | nary De        | eposit Items                     | Fees               |                |         |                |              |                      |                           |
|-------------------|----------------|----------------------------------|--------------------|----------------|---------|----------------|--------------|----------------------|---------------------------|
| Individ           | lual Contrib   | oution<br>Check                  | ~                  | ~              |         | \$1,000.00     | In this exan | nple, we cha<br>amou | anged the name and<br>Int |
|                   |                | White                            |                    |                |         | James          |              |                      |                           |
|                   |                | 3434                             | Main Street        |                |         | Brockton       | МА           | 02301 ∨              |                           |
|                   | Bank President |                                  |                    |                |         | Brockton Ge    | neral Bank   |                      |                           |
|                   |                |                                  |                    |                |         | Save           | ete          |                      |                           |
| <b>T</b> Filters: | Filter by      | Name                             | ALL RE             | ECORD TYPES    | ~       | Start Date     | Date         |                      | mount                     |
| Maximu            | ım Amount      | Clear Filter                     | s Th               |                |         |                |              |                      |                           |
| Date              | Туре           | Name, Address                    |                    | Occupation     | Employ  | er             | Other        | ŀ                    | Amount Actions            |
| 9/1/2021          | Individual     | Jhite, Wames<br>3434 Main Street | Brockton, MA 02301 | Bank President | Brockto | n General Bank |              | Ç                    | \$500.00                  |

## 7. Return to the summary page

| Sumr             | mary De     | eposit Items Fee                       | es            |                |         |                 |          |       |              |         |
|------------------|-------------|----------------------------------------|---------------|----------------|---------|-----------------|----------|-------|--------------|---------|
| Indiv            | Contrib     | ution ~                                |               |                |         |                 |          |       |              |         |
|                  |             | Select a ter                           | ider type:    | ~              |         | Amount          |          |       |              |         |
|                  |             | Last Name                              |               |                |         | First Name      |          |       |              |         |
|                  |             | Street Addr                            | ess           |                |         | City            | МА       |       | $\checkmark$ |         |
|                  |             | Occupation                             | 1             |                |         | Employer        |          |       |              |         |
|                  |             |                                        |               |                |         | Save            |          |       |              |         |
| <b>T</b> Filters | Filter by I | Name                                   | ALL R         | ECORD TYPES    |         | Start Date      | End Date | Minii | mum Amount   |         |
| Maxim            | um Amount   | Clear Filters                          | Th            |                |         |                 |          |       |              |         |
| Date             | Туре        | Name, Address                          |               | Occupation     | Employ  | yer             | Other    |       | Amount       | Actions |
| 9/1/2021         | Individual  | White, James<br>3434 Main Street Brock | ton, MA 02301 | Bank President | Brockto | on General Bank |          |       | \$1,000.00   | Edit    |

# 8. On the summary page, enter the reason for the amendment and click the e-file button

| By clicking the "E-File Report" button, you are certifying under the penalties of perjury that: 1) you are the candidate, the duly appointed treasurer or an |
|----------------------------------------------------------------------------------------------------|
| authorized user who has been granted permission to e-file reports and statements on the candidate's or committee's behalf; and 2) this report has            |
| been examined and approved for filing by the candidate and the committee treasurer (if applicable) and that it is, to the best of your knowledge and         |
| belief, a true and complete statement of all campaign finance activity, including all contributions, loans, receipts, expenditures, disbursements, inkind    |
| contributions and liabilities for this reporting period and represents the campaign finance activity of all persons acting under the authority or on behalf  |
| of the candidate and/or committee in accordance with the requirements of M.G.L. c. 55. Moreover, clicking the "E-File Report" button to file an              |
| electronic campaign finance report or financial activity statement with OCPF is your electronic signature of the report.                                     |
| Please provide the amendment reason in the box below before clicking E-File:                                                                                 |
| Originally spelled James White's name incorrectly. Also, the amount was changed from \$500 to \$1,000.                                                       |
|                                                                                                    |
|                                                                                                    |

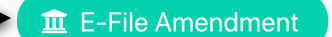

### After e-filing, the report has been amended

# **Updating occupation and employer on Reporter 7**

#### For depository candidates and committees

When a depository candidate or committee receives funds and makes a deposit, the deposit report must be filed, even if the donor did not provide occupation and employer information for a contribution of \$200 or more, in the aggregate for the year.

If and when the committee receives the occupation and employer information, it must then add that information to the already-filed deposit report.

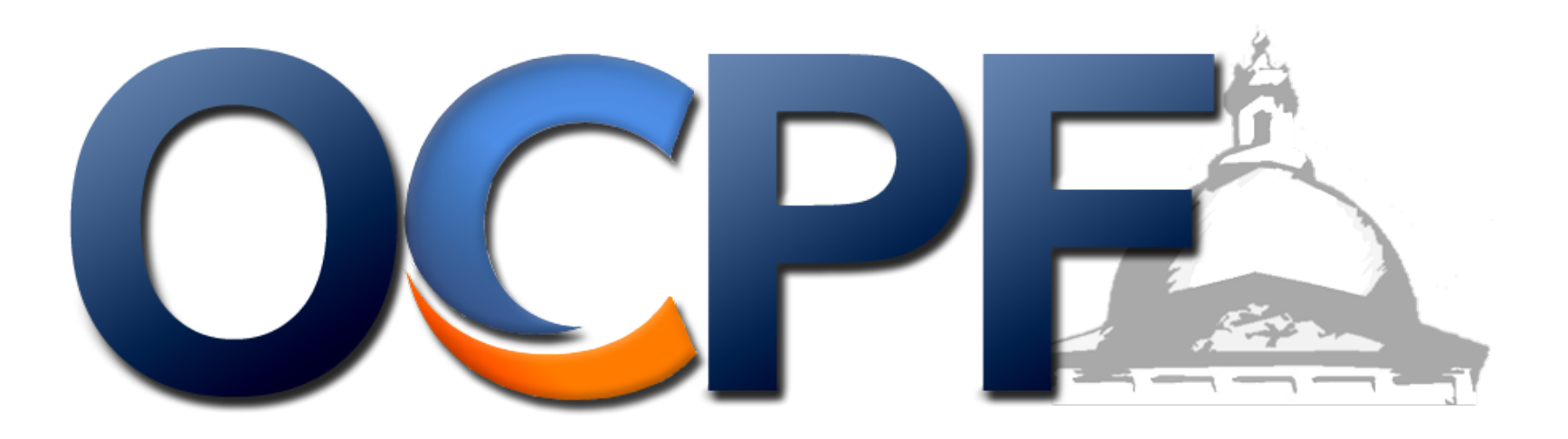

### 1. Log into Reporter 7 at www.ocpf.us

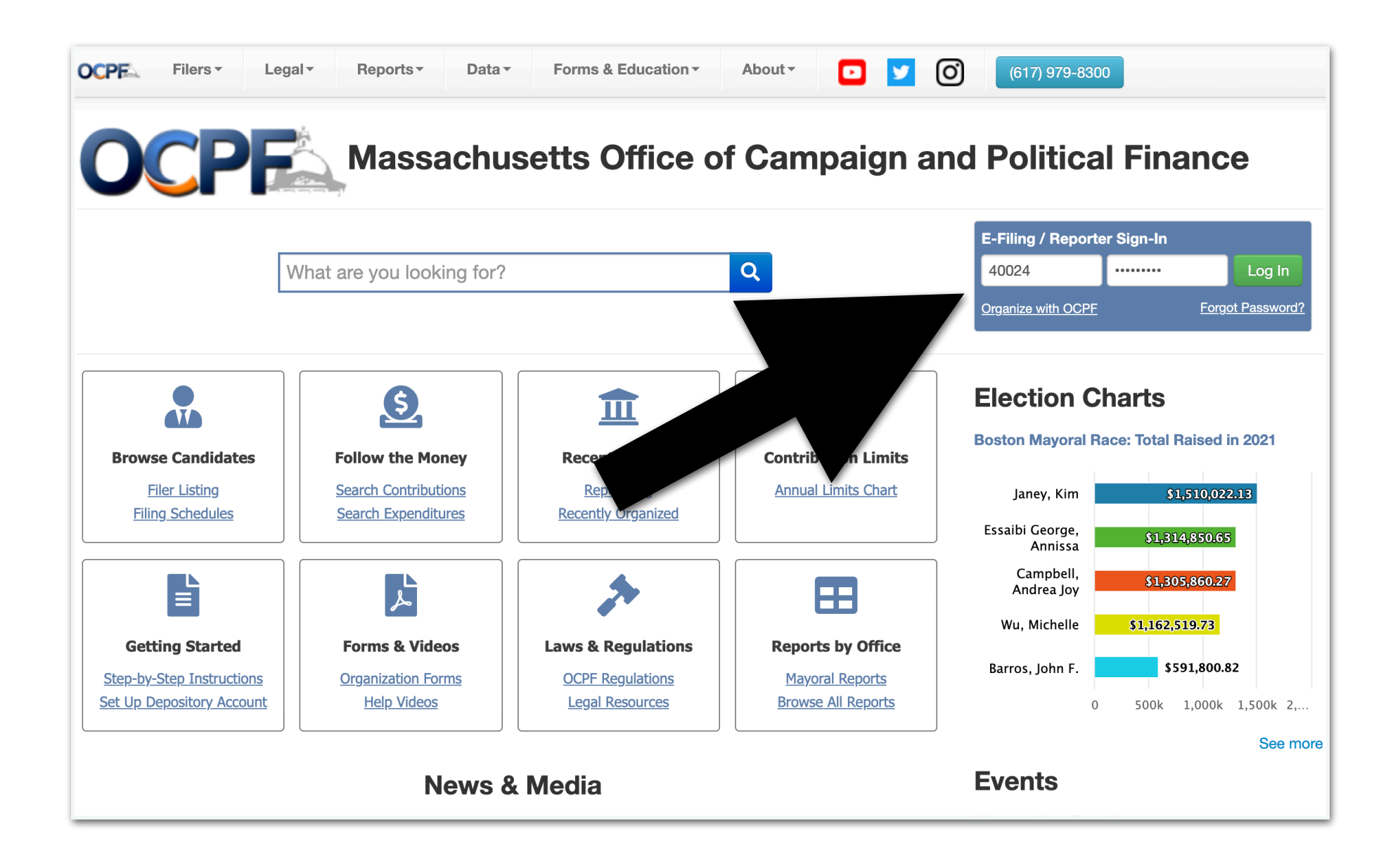

2. Click the lime green tile

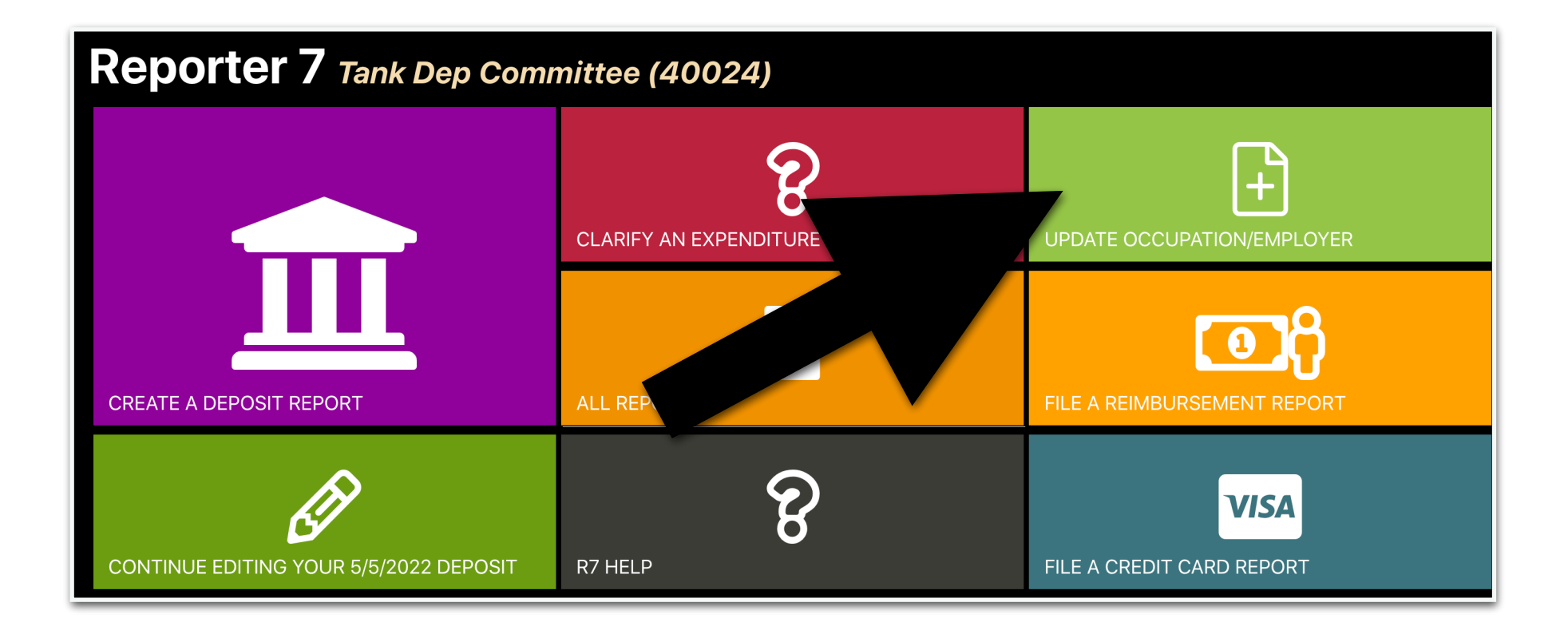

### 3. Check the legal disclaimer

|                     | ter 7 Home Reports Tools                                                                                                    |                                                                                          |                                                                                  |                                                     |                                                      |
|---------------------|----------------------------------------------------------------------------------------------------|------------------------------------------------------------------------------------------|----------------------------------------------------------------------------------|-----------------------------------------------------|------------------------------------------------------|
| Update C            | Occupation/Employer                                                                                                    |                                                                                          |                                                                                  |                                                     |                                                      |
| By click<br>accorda | king this box, I certify that the following occup<br>ance with <u>970 CMR 1.08</u> to obtain said inform<br>nderstand that, if the committee subsequentl | ation and employer information is true<br>nation.<br>y obtains occupation and/or employe | e and accurate to the best of my know<br>r information for any contributor for w | wledge, and that I have<br>/hom that information is | exercised best efforts in<br>s currently incomplete, |
|                     | mittee must amend this report to include upo                                                                                                    | dated occupation/employer information                                                    | on within thirty (30) days of receiving                                          | that information.                                   |                                                      |
|                     | Start Date Filter                                                                                                    | nd Date Filter                                                                           | ccupation Q Filter by Empl                                                       | oyer                                                |                                                      |
| □ Sh<br>□ Sh        | with blank employers?<br>ith blank occupations?                                                                                                    |                                                                                          |                                                                                  |                                                     |                                                      |
| Date                | Name, Address                                                                                                    | Occupation                                                                               | Employer                                                                         | Amount                                              | Actions                                              |
| 9/2/2021            | Socks, Redmond<br>1234 Main Street Boston, MA 02108                                                                                                    | E-mail sent requesting O and E                                                           |                                                                                  | \$1,000.00                                          | Update                                               |
| 9/1/2021            | Mones, Jac<br>8888 Main Street Brockton, MA 02301                                                                                                    | Bank President                                                                           | Brockton Bank                                                                    | \$500.00                                            | Update                                               |
| 9/1/2021            | White, James<br>3434 Main Street Brockton, MA 02301                                                                                                    | Bank President                                                                           | Brockton General Bank                                                            | \$1,000.00                                          | Update                                               |
| 9/1/2021            | Williams, Mark<br>3434 Main St. Medford, MA 02153                                                                                                    | Doctor                                                                                   | Medford General Hospital                                                         | \$1,000.00                                          | Update                                               |

### 4. Locate the contributor and click the update button

| (30) days of receiving that information.         Filter by Name       Start Date Filter         End Date Filter       Filter by Occupation         Show contributions with year-to-date of \$200 or more?         Show contributions with blank employers?         Show contributions with blank occupations?         Date       Name, Address         9/2/2021       Socks, Redmond                                                                                                    | Q Filter by Employer | Q Filter by Occupation | End Date Filter                | days of receiving that information.    | (30)       |
|----------------------------------------------------------------------------------------------------|----------------------|------------------------|--------------------------------|----------------------------------------|------------|
| A Filter by Name       Start Date Filter       End Date Filter       Filter by Occupation       Filter by Employer         Show contributions with year-to-date of \$200 or more?       Show contributions with blank employers?       Show contributions with blank occupations?         Date       Name, Address       Occupation       Employer       Amount       Action of the section of the section | Q Filter by Employer | Q Filter by Occupation | End Date Filter                | Start Data Filtar                      |            |
| Show contributions with year-to-date of \$200 or more?         Show contributions with blank employers?         Show contributions with blank occupations?         Date       Name, Address         9/2/2021       Socks, Redmond                                                                                                    |                      |                        |                                |                                        | ) Filter k |
| Show contributions with year-to-date of \$200 or more?<br>Show contributions with blank employers?<br>Show contributions with blank occupations?                                                                                                    |                      |                        |                                |                                        |            |
| Show contributions with blank employers?<br>Show contributions with blank occupations?<br>Date         Name, Address         Occupation         Employer         Amount         Action           3/2/2021         Socks, Redmond         E-mail sent requesting O and E         \$1,000.00         Updet                                                                                                    |                      |                        | or more?                       | ntributions with year-to-date of \$200 | show cor   |
| Show contributions with blank occupations?           Date         Name, Address         Occupation         Employer         Amount         Action           1/2/2021         Socks, Redmond         E-mail sent requesting O and E         \$1,000.00         Update                                                                                                    |                      |                        |                                | ntributions with blank emplovers?      | show cor   |
| Date     Name, Address     Occupation     Employer     Amount     Action       0/2/2021     Socks, Redmond     E-mail sent requesting O and E     \$1,000.00     Updet                                                                                                    |                      |                        |                                | atributions with blank occupations?    | show cor   |
| Date       Name, Address       Occupation       Employer       Amount       Action         0/2/2021       Socks, Redmond       E-mail sent requesting O and E       \$1,000.00       Update                                                                                                    |                      |                        |                                |                                        |            |
| Date     Name, Address     Occupation     Employer     Amount     Action       9/2/2021     Socks, Redmond     E-mail sent requesting O and E     \$1,000.00     Update                                                                                                    |                      |                        |                                |                                        |            |
| 9/2/2021 Socks, Redmond E-mail sent requesting O and E \$1,000.00                                                                                                    | Amount Actions       | Employer               | Occupation                     | Name, Address                          | Date       |
|                                                                                                    | \$1,000.00 Update    |                        | E-mail sent requesting O and E | Socks, Redmond                         | 9/2/2021   |
| 1234 Main Street Boston, MA 02108                                                                                                    |                      |                        |                                | 1234 Main Street Boston, MA 02108      |            |
|                                                                                                    |                      |                        |                                |                                        |            |
|                                                                                                    |                      |                        |                                |                                        |            |
|                                                                                                    |                      |                        |                                |                                        |            |

### 5. Add the occupation and employer information and click save

| Update                                                                             | <b>Occupation/Employer</b>                                                                                                    |                                                                                                    |                                                                                                    |                                                                     |                                                                  |
|------------------------------------------------------------------------------------|----------------------------------------------------------------------------------------------------|----------------------------------------------------------------------------------------------------|----------------------------------------------------------------------------------------------------|---------------------------------------------------------------------|------------------------------------------------------------------|
| By cli<br>that I<br>I also<br>inform<br>(30) c                                     | cking this box, I certify that the following on<br>have exercised best efforts in accordance<br>understand that, if the committee subsect<br>nation is currently incomplete, the commi<br>days of receiving that information. | occupation and employer in<br>e with <u>970 CMR 1.08</u> to ob-<br>quently obtains occupation<br>ttee must amend this repor | nformation is true and accur<br>tain said information.<br>and/or employer informatio<br>t to include updated occupa | rate to the best of r<br>n for any contribut<br>ation/employer info | my knowledge, and<br>for for whom that<br>prmation within thirty |
| <ul> <li>Filter b</li> <li>Show con</li> <li>Show con</li> <li>Show con</li> </ul> | y Name Start Date Filter<br>tributions with year-to-date of \$200 or m<br>tributions with blank employers?<br>tributions with blank occupations?                                                                              | End Date Filter                                                                                                    | Q Filter by Occupation                                                                                              | Q Filter b                                                          | by Employer                                                      |
| Date                                                                               | Name, Address                                                                                                    | Occupation                                                                                                    | Employer                                                                                                    | Amount                                                              | Actions                                                          |
| 9/2/2021                                                                           | Socks, Redmond<br>1234 Main Street Boston, MA 02108                                                                                                    | Scientist                                                                                                    | New England Smart Labs Inc.                                                                                         | \$1,000.00                                                          | Save<br>Cancel                                                   |

### When the save button is clicked, the process is finished

Each month, banks and credit unions file campaign finance reports disclosing expenditures made by depository candidates and committees.

The banks and credit unions file the reports based on information from committee checks and committee debit cards.

Committees are required to clarify debit card expenditures shortly after a bank files its report.

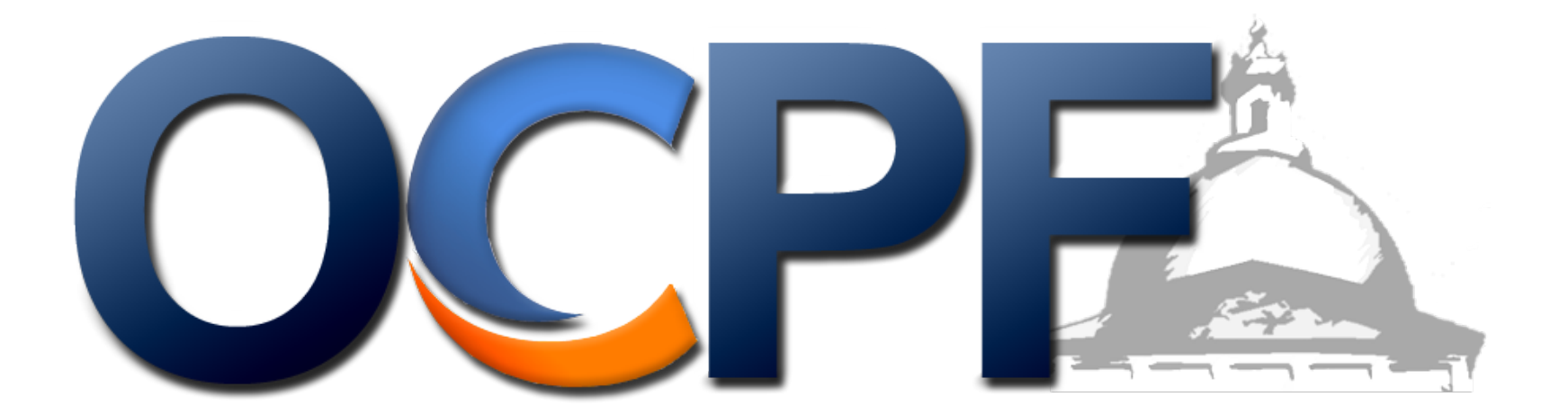

Step 1: Log into Report 7 from the OCPF homepage

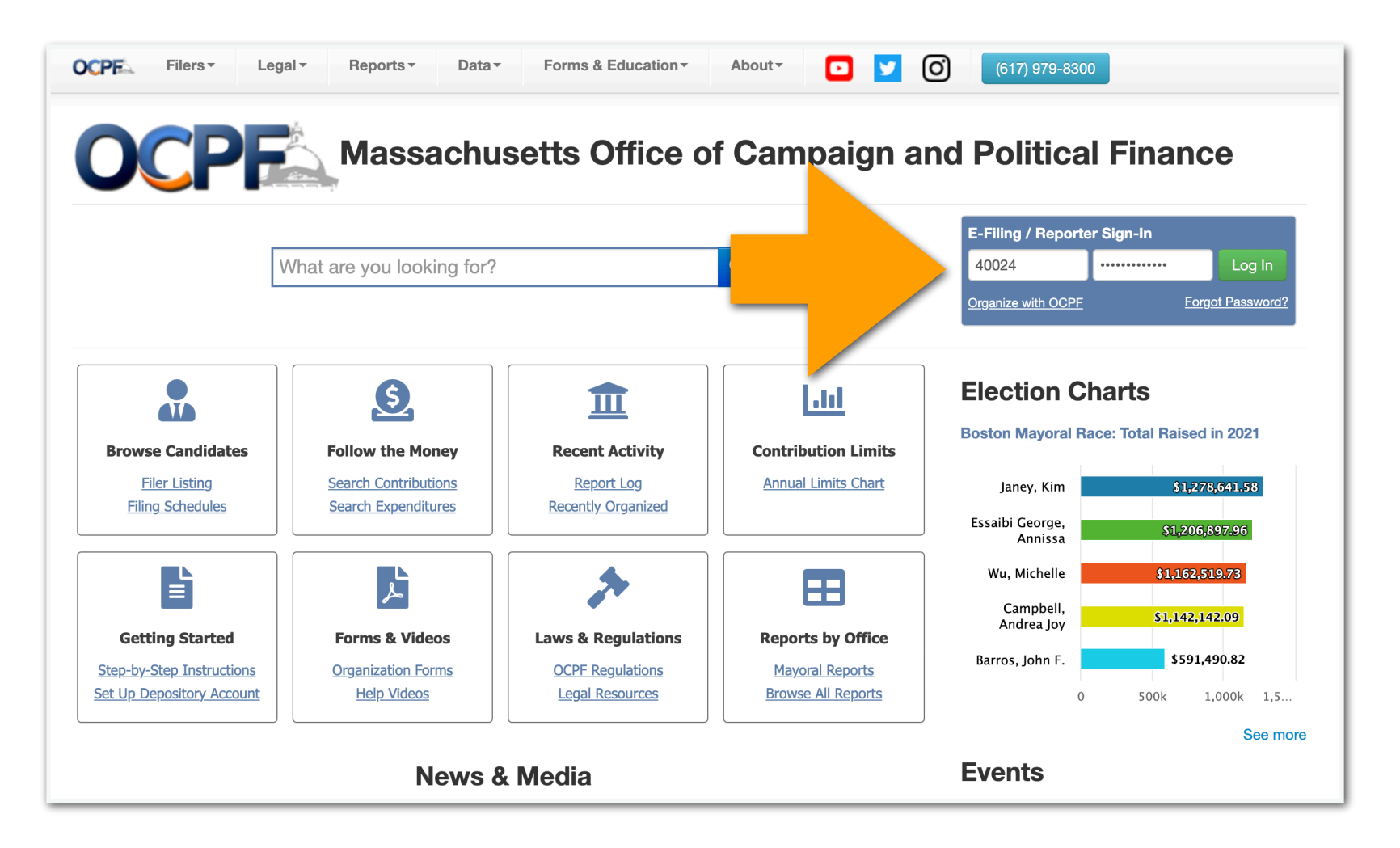

Step 2: Click the red tile

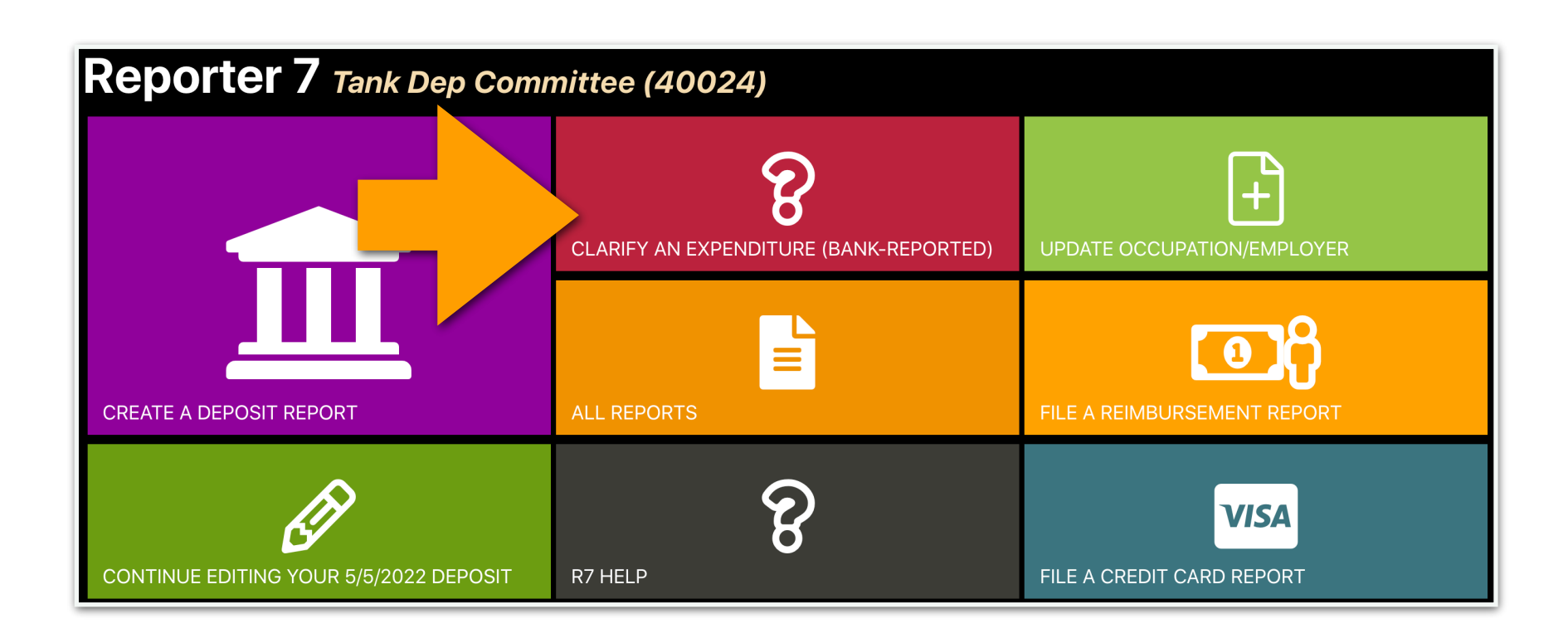

Step 3: Click the legal disclaimer

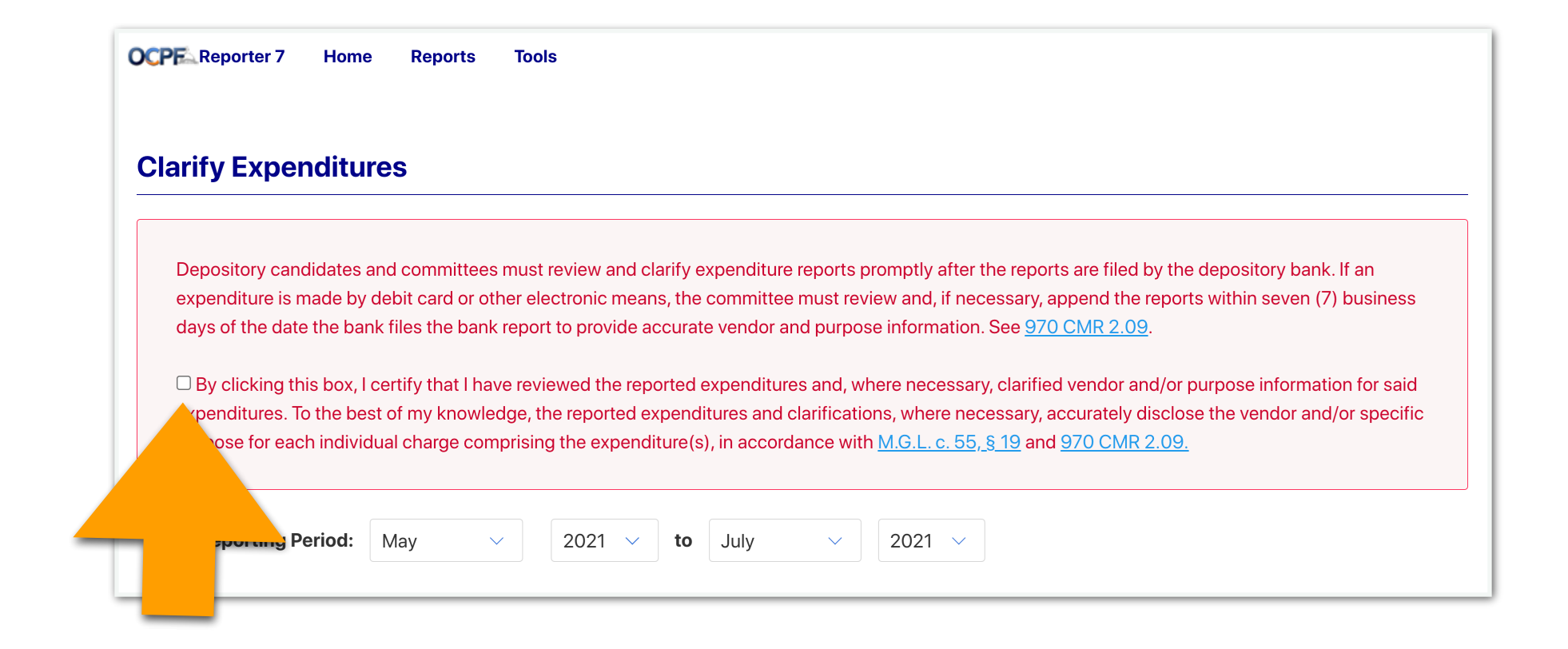

Step 4: Identify the debit card expenditures and click the clarify button

| OCPF Reporter                                                                                       | 7 Hon                                                                               | ne Reports Tools                                                                                                    |                                                                                                    |                                                                                                    |                                                                                                    |                                                                                                    |                                                                                      |
|----------------------------------------------------------------------------------------------------|-------------------------------------------------------------------------------------|----------------------------------------------------------------------------------------------------|----------------------------------------------------------------------------------------------------|----------------------------------------------------------------------------------------------------|----------------------------------------------------------------------------------------------------|----------------------------------------------------------------------------------------------------|--------------------------------------------------------------------------------------|
| Clarify Exp                                                                                         | penditu                                                                             | Ires                                                                                                    |                                                                                                    |                                                                                                    |                                                                                                    |                                                                                                    |                                                                                      |
| Depository<br>expenditure<br>days of the<br>days of the<br>By clickin<br>expenditure<br>purpose for | candidates<br>is made b<br>date the b<br>ag this box,<br>es. To the b<br>each indiv | and committees must review an<br>y debit card or other electronic m<br>ank files the bank report to provid<br>I certify that I have reviewed the<br>est of my knowledge, the reporte<br>idual charge comprising the expe | d clarify expenditu<br>eans, the committe<br>le accurate vendor<br>reported expenditu<br>d expenditures and<br>enditure(s), in acco | ure reports promptiee must review ar<br>and purpose info<br>ures and, where n<br>d clarifications, w<br>ordance with <u>M.G.</u> | ly after the repond, if necessary,<br>rmation. See <u>97</u><br>ecessary, clarific<br>here necessary,<br>L. c. 55, <u>§ 19</u> an | rts are filed by the deposito<br>append the reports within s<br><u>0 CMR 2.09</u> .<br>ed vendor and/or purpose i<br>accurately disclose the ver<br>d <u>970 CMR 2.09.</u> | bry bank. If an<br>seven (7) business<br>nformation for said<br>ndor and/or specific |
| Bank Reportir                                                                                       | ng Period:                                                                          | May ~ 2021                                                                                                    | V to July                                                                                                    | ~ 202                                                                                                    | 21 🗸                                                                                                    |                                                                                                    |                                                                                      |
| Q Filter by Na                                                                                      | ime                                                                                 | Minimum Amount M                                                                                                    | aximum Amount                                                                                                    |                                                                                                    |                                                                                                    |                                                                                                    |                                                                                      |
| Date                                                                                                | Check#                                                                              | Vendor, Address                                                                                                    |                                                                                                    | Purpose                                                                                                    |                                                                                                    | Amount                                                                                                    | Actions                                                                              |
| 7/9/2021                                                                                            | DEBIT                                                                               | Southeast Airlines                                                                                                    |                                                                                                    |                                                                                                    |                                                                                                    | \$886                                                                                                    | Clarify                                                                              |
| 7/8/2021                                                                                            | DEBIT                                                                               | Eastern Sunrise Inc.<br>678 Main St. Quincy, MA 01234                                                                                                    |                                                                                                    |                                                                                                    |                                                                                                    | \$300.00                                                                                                    | Clarify                                                                              |
| 7/4/2021                                                                                            | DEBIT                                                                               | Western Breeze Catering<br>1234 Main St. Boston, MA 01234                                                                                                    |                                                                                                    |                                                                                                    |                                                                                                    | \$440.00                                                                                                    | Clarify                                                                              |

Step 5: Enter a detailed purpose for the expenditure and click save

### **Clarify Expenditures**

Depository candidates and committees must review and clarify expenditure reports promptly after the reports are filed by the depository bank. If an expenditure is made by debit card or other electronic means, the committee must review and, if necessary, append the reports within seven (7) business days of the date the bank files the bank report to provide accurate vendor and purpose information. See <u>970 CMR 2.09</u>.

Solution Solution Sol

| Bank Reportir  | ng Period: | May $\checkmark$ 2021 $\checkmark$ to July                | <ul><li>✓</li><li>2021 ∨</li></ul>     |                  |
|----------------|------------|-----------------------------------------------------------|----------------------------------------|------------------|
| Q Filter by Na | ame        | Minimum Amount Maximum Amount                             |                                        |                  |
| Date           | Check#     | Vendor, Address                                           | Purpose                                | Amount Actions   |
| 7/9/2021       | DEBIT      | Southeast Airlines                                        | (Travel for national party convention) | \$880.00 Clarify |
| 7/8/2021       | DEBIT      | Eastern Sunrise Inc.                                      | Graphic design for website             | \$300.<br>Cancel |
| 7/4/2021       | DEBIT      | Western Breeze Catering<br>1234 Main St. Boston, MA 01234 |                                        | \$440.00 Clarify |

After clicking save on each clarified item, the process is finished

A subvendor report is filed when a candidate or committee makes an expenditure of \$5,000 or more, in the aggregate for the calendar year, to a vendor, and the vendor makes expenditures of \$500 or more on behalf of the candidate or committee. The candidate or committee is required to disclose how the vendor spent the money.

This illustrated guide demonstrates how to e-file a subvendor report using Reporter 7, OCPF's e-filing software.

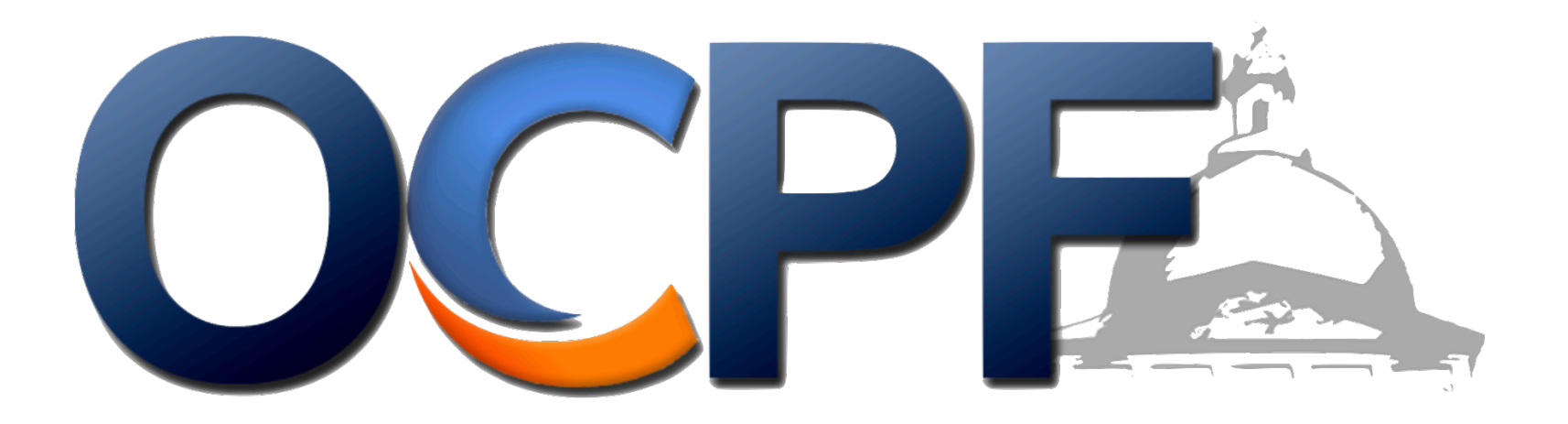

Log into Reporter 7 on the front page of the OCPF website.

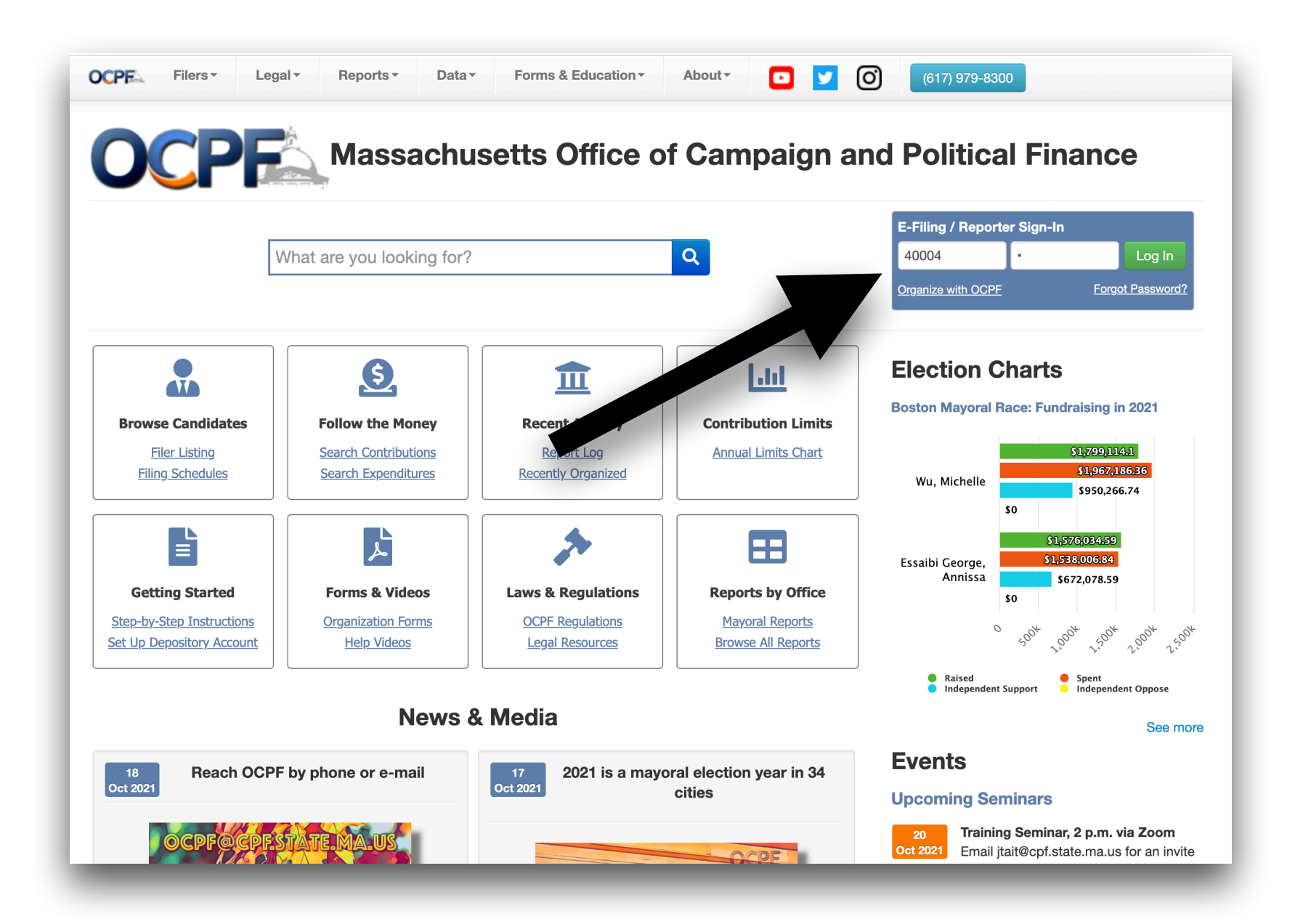

Select the All Reports tile.

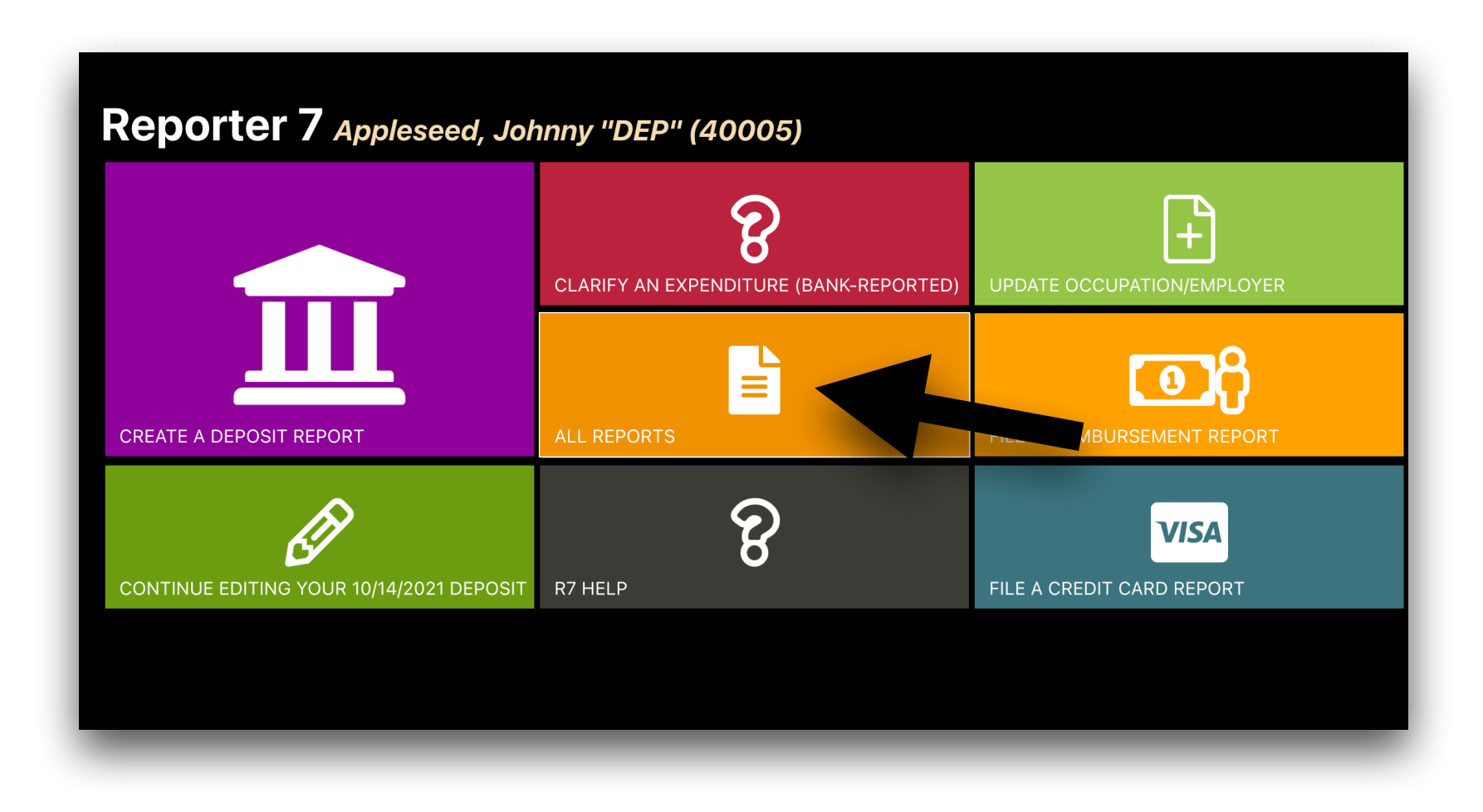

Choose the Subvendors tab.

| Creport's Appleseed, Johnny "DEP" (40005)                                                                                                    | OCPF Repo                               | orter 7                            | Home Rep                                            | oorts Tools S                                 | Switch Account                                        |                                    |                            |
|----------------------------------------------------------------------------------------------------|-----------------------------------------|------------------------------------|-----------------------------------------------------|-----------------------------------------------|-------------------------------------------------------|------------------------------------|----------------------------|
| Report Year:       2021         Deposits       Credit Cards       Reimbursements       Payroll       Subvendors       Year-End Report         Create A New Deposit Report         Deposit reports are filed each time: 1. Checks, cash or money orders are de Card contributions transferred from a 3rd party, 3. funds transferred from a savin.       2. Credit count         Deposit Date       Deposit Date       Create Report         Status       Seq.       Deposit Date       Receipt Total       Net Deposit       E-Filed         Draft       133       10/14/2021       \$0.00       \$0.00       Edit         E-Filed       132       3/5/2021       \$500.00       \$450.00       4/15/2021       Edit         E-Filed       131       1/2/2021       \$100.00       \$2.00       1/21/2021       Edit | Reports                                 | S Apples                           | seed, Johnny "L                                     | DEP" (40005)                                  |                                                       |                                    |                            |
| DepositsCredit CardsReimbursementsPayrollSubvendorsYear-End ReportCreate A New Deposit ReportDeposit reports are filed each time: 1. Checks, cash or money orders are de<br>Card contributions transferred from a 3rd party, 3. funds transferred from a savin<br>count<br>into your depository account.2. Credit<br>countDeposit reports are filed each time: 1. Checks, cash or money orders are de<br>Card contributions transferred from a 3rd party, 3. funds transferred from a savin<br>Deposit Date2. Credit<br>countDeposit DateCreate ReportCreate ReportStatusSeq.Deposit DateReceipt TotalNet DepositE-FiledDraft13310/14/2021\$0.00\$0.00EelitE-Filed1323/5/2021\$500.00\$450.004/15/2021EditE-Filed1311/2/2021\$100.00\$2.001/21/2021Edit                                                              | <b>T</b> Report                         | Year: 20                           | 021 🗸                                               |                                               |                                                       |                                    |                            |
| Create A New Deposit ReportDeposit reports are filed each time: 1. Checks, cash or money orders are dependent of 2. Credit<br>Card contributions transferred from a 3rd party, 3. funds transferred from a savint<br>count<br>into your depository account.2. Credit<br>Cceate ReportDeposit Date<br>StatusSeq.Deposit Date<br>Receipt TotalNet Deposit<br>StatusE-Filed13310/14/2021\$0.00\$0.00EditE-Filed1323/5/2021\$500.00\$450.004/15/2021E-Filed1311/2/2021\$100.00\$2.001/21/2021                                                                                                    | Deposits                                | Crea                               | dit Cards Re                                        | imbursements                                  | Payroll Subve                                         | endors Yea                         | r-End Report               |
| StatusSeq.Deposit DateReceipt TotalNet DepositE-FiledDraft13310/14/2021\$0.00\$0.00EditE-Filed1323/5/2021\$500.00\$450.004/15/2021E-Filed1311/2/2021\$100.00\$2.001/21/2021                                                                                                    | Deposit re<br>Card contr<br>into your d | ports are<br>ibutions<br>lepositor | e filed each time<br>transferred fron<br>y account. | : 1. Checks, cash or<br>n a 3rd party, 3. fun | money orders ar<br>ds transferred fro<br>Deposit Date | e de 1 2.<br>om a saviny de Create | Credit<br>ccount<br>Report |
| Draft         133         10/14/2021         \$0.00         \$0.00         Edit           E-Filed         132         3/5/2021         \$500.00         \$450.00         4/15/2021         Edit           E-Filed         131         1/2/2021         \$100.00         \$2.00         1/21/2021         Edit                                                                                                    | Status                                  | Seq.                               | Deposit Date                                        | Receipt Total                                 | Net Deposit                                           | E-Filed                            |                            |
| E-Filed         132         3/5/2021         \$500.00         \$450.00         4/15/2021         Edit           E-Filed         131         1/2/2021         \$100.00         \$2.00         1/21/2021         Edit                                                                                                    | Draft                                   | 133                                | 10/14/2021                                          | \$0.00                                        | \$0.00                                                |                                    | Edit                       |
| E-Filed 131 1/2/2021 \$100.00 \$2.00 1/21/2021 Edit                                                                                                    | E-Filed                                 | 132                                | 3/5/2021                                            | \$500.00                                      | \$450.00                                              | 4/15/2021                          | Edit                       |
|                                                                                                    | E-Filed                                 | 131                                | 1/2/2021                                            | \$100.00                                      | \$2.00                                                | 1/21/2021                          | Edit                       |
|                                                                                                    |                                         |                                    |                                                     |                                               |                                                       |                                    |                            |

Enter the report date and the name of the original vendor, then click Create. Please remember that the expenditure to the original vendor has previously been disclosed by the committee bank.

| OCPF Reporter 7                                                     | Home                                              | Reports                                      | Tools                  | Switch Ac | count      |
|---------------------------------------------------------------------|---------------------------------------------------|----------------------------------------------|------------------------|-----------|------------|
| Reports Apple                                                       | seed, John                                        | ny "DEP" (                                   | 40005)                 |           |            |
| Report Year: 2 Deposits Cre                                         | 021 \vee<br>dit Cards                             | Reimburs                                     | sements                | Payroll   | Subvendors |
| 2021 Subvendor Re                                                   | port                                              |                                              | +                      |           |            |
| 10/18/2021<br>Subvendor reports are fi<br>a vendor, who in turn, pa | Minuteman We<br>led when a con<br>ays another (su | e<br>nmittee directly<br>b)vendor. Thes<br>C | y pays<br>se<br>Create |           |            |

Click the Subvendor Payments tab.

| OCPER Reporter 7 Home Rep             | orts Tools Switch Account                          |                                                                                            |   |
|---------------------------------------|----------------------------------------------------|--------------------------------------------------------------------------------------------|---|
| Subvendor Report Apples               | eed, Johnny "DEP" (40005)                          |                                                                                            |   |
| This report is a draft. It will not b | e considered e-filed til you complete and file it. | . When ready to file, switch to the summary tab and click the <b>E-File Report</b> button. | × |
| Summary Subvendor Payr                | nents                                              |                                                                                            |   |
| Subvendor Payment V                   |                                                    |                                                                                            |   |
| þate (mm/dd/yy)                       |                                                    | Amount to Subvendor                                                                        |   |
|                                       | Sub-Vendor                                         |                                                                                            |   |
|                                       | Street Address                                     | City MA ~                                                                                  |   |
|                                       | Description                                        | Save                                                                                       |   |
|                                       |                                                    |                                                                                            |   |

Enter the subvendor information and click Save. In this example, the vendor, Minuteman West Consulting, paid \$750 to another vendor, Top Stat Polling, for a text poll. Top Stat Polling is the subvendor.

| his repor | t is a draft. It will not | be considered e-filed until you complete | and file it. When re | eady to file, su | witch to the summa | ry tab and | click the E-File |
|-----------|---------------------------|------------------------------------------|----------------------|------------------|--------------------|------------|------------------|
| Summa     | ry Subvendor Pay          | rments                                   |                      |                  |                    |            |                  |
| Subvend   | lor Payment 🗸             |                                          |                      |                  |                    |            |                  |
| 10/18/20  | 21                        |                                          |                      |                  | \$750              |            |                  |
|           |                           | Top Stat Polling Company                 |                      |                  |                    |            |                  |
|           |                           | 12345 West Street                        |                      |                  | Springfield        | MA         | 01101            |
|           |                           | Campaign Poll (text Message)             |                      |                  | Save               |            |                  |
| Filters:  | Filter by Name            | ALL RECORD TYPES 🗸                       | Start Date           | End Date         | Minimum Ar         | nount      | /laximum Amo     |
| D         | Date Subvend              | or, Address                              |                      | F                | Purpose            |            |                  |

FINISH: Return to the Summary tab and e-file the report.

| is report is a draft. It with be considered and d until you co                                                                                                    | pmplete and file it. When ready to file, switch to the summary tab and click the <b>E-File Report</b> butto                                                                                                    | on.                                                                                                    |
|----------------------------------------------------------------------------------------------------|----------------------------------------------------------------------------------------------------|----------------------------------------------------------------------------------------------------|
| Summary Sub. nents                                                                                                    |                                                                                                    |                                                                                                    |
| Export to PDF                                                                                                    |                                                                                                    |                                                                                                    |
| eport Date:                                                                                                    | 10/18/2021                                                                                                    |                                                                                                    |
| endor:                                                                                                    | Minuteman West                                                                                                    |                                                                                                    |
| ubvendor Payment Total:                                                                                                    |                                                                                                    | \$750.                                                                                                    |
| y clicking the "E-File Report" button, you are certifying under<br>ermission to e-file reports and statements on the candidate's<br>pplicable) and that it is, to the best of your knowledge and be<br>isbursements, inkind contributions and liabilities for this repor<br>ommittee in accordance with the requirements of M.G.L. c. 55<br>our electronic signature of the report. | the penalties of perjury that: 1) you are the candidate, the duly appointed treasurer or an authoriz<br>or committee's behalf; and 2) this report has been examined and approved for filing by the candid<br>lief, a true and complete statement of all campaign finance activity, including all contributions, loar<br>rting period and represents the campaign finance activity of all persons acting under the authority<br>5. Moreover, clicking the "E-File Report" button to file an electron<br>campaign finance report or fina | ed user who has been granted<br>date and the committee treasurer (if<br>ns, receipts, expenditures,<br>or on behalf of the candidate and/or<br>ancial activity statement with OCPF is |
|                                                                                                    |                                                                                                    |                                                                                                    |